# Vine Linux による PC Cluster の構築

## 幸谷智紀

### 平成 15 年 3 月 20 日

## 1 初めに

本レポートは,著者の職場で PC Cluster(cs-pccluster)を構築した際に作成したメモに基づくも のである。ネットワークは Ethernet(100BASE-TX), PC は数年前の Pentium III 1GHz と Celeron 1GHz のもの, OS は Vine Linux[12] をインストールし, rsh 上で mpich[4] を使用した。このような 環境であるため,パフォーマンスの点でも拡張性の点でもあまり自慢できるものではない。が,一 般的かつ安価なもののみ用いているため,UNIX の設定運用の基礎知識と,複数台の PC があれば, 誰にでも構築できる内容になっている。分散処理の入門学習としてあれこれ弄ってみると,いろい ろ見えてくるものがあるだろう<sup>1</sup>。Vine Linux(2.6r1) に依存した設定手順も多いが,NIS/NFS, rsh, mpich のためのものであることがきちんと理解できれば,本レポートで示したものは他の UNIX or UNIX compatible OS にも応用可能である。… と偉そうに語っているが,設定の大部分は超並 列研究会[11] で公開されている文書群を参考にさせて頂いた。ここで感謝の意を表したい。

なお,当然のことであるが,本レポートの手順に従った結果被った損害等について著者は一切関 知しない。全ては自己責任 (at your own risk) で行って頂きたい。

## 2 セットアップ手順

構築した PC クラスタ (以下, cs-pccluster(図1)と称する)は,以下の手順を経て完成した。この文書で述べるまでもない一般的な手続きについては説明を略し,肝要な部分のみを抜粋して述べることにする。

cs-pccluster は NIS/NFS Server となる親 (cs-southpole) マシンと, NIS/NFS Client となる子 (cs-room443-\*) マシンから成る。マシン構成の詳細については後述する。

- 1. [2.1 節] ハードウェアの準備と TCP/IP の設定
- 2. [2.2 節] 親 (NFS/NIS Server) に以下のソフトウェアをインストール
  - (a) 最新の gcc/g++/g77
  - (b) BLAS(+ATLAS)
  - (c) LAPACK
- 3. [2.3 節] 親及び子 (NFS/NIS Clients) の rsh を有効にする

<sup>1</sup>ちなみに,著者も分散処理については素人の域を出ない。

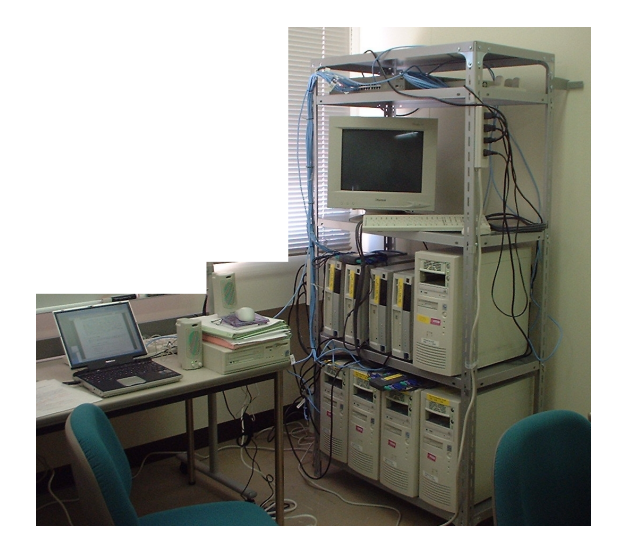

図 1: CS-PCCLUSTER 完成写真

- 4. [2.4 節] 子の/home, /usr を親のものに NFS mount する
- 5. [2.5 節] 親は NIS Server/NIS Client としての,子は NIS Client としての設定をする
- 6. [2.6 節] 親および子において rsh の設定とテスト
- 7. [2.7 節] 全ての子マシンを NFS/NIS Client にする
- 8. [2.8節] 親に以下のソフトウェアをインストール
  - (a) mpich(設定と mpirun のテスト)
  - (b) MPIBLACS(MPI 用の BLACS)
  - (c) ScaLAPACK

本稿の最後に, ScaLAPACK のテストプログラム実行結果と, 姫野ベンチマークの結果を掲載しておく。

## 2.1 ハードウェアの準備とTCP/IPの設定

まず, cs-pccluster を構成する各クラスタマシンのスペックを表1に示す。これらのマシン全て に, Vine Linux 2.6r1(kernel Version: 2.4.19-0vl11)をフルインストールしてある。

ハードウェアの構成を図2に,TCP/IPの構成を3に示す。これ以外にも,ラックには納めないが,cs-room443-01~05までの5台のマシンも必要に応じて cs-pccluster に組み込めるようにしておく。これらは cs-southpole/cs-room443-b0x と同じスペックである。従って,普段はラックに収まった9台のマシンを使い,更にマシンパワーが必要になれば,5台追加して計14台が使用可能となる。

cs-southpole の/etc/hosts は以下の通り。

|                | 親: cs-southpole<br>子 1: cs-room443-b01~b04 | 子 2: cs-room443-s01 ~ s04       − s04 |  |  |  |
|----------------|--------------------------------------------|---------------------------------------|--|--|--|
| CPU            | Pentium III 1GHz Coppermine                | Celeron 1GHz                          |  |  |  |
| L1 Cache (KB)  | 16                                         | 16/16(L1 D)                           |  |  |  |
| L2 Cache (KB)  | 256                                        | 256                                   |  |  |  |
| RAM(MB)        | 512                                        | 128                                   |  |  |  |
| IDE HDD(GB)    | 40                                         | 40                                    |  |  |  |
| 100BASE-TX NIC | 3COM 3c905                                 | RealTek RTL-8139B                     |  |  |  |

表 1: PC のスペック表

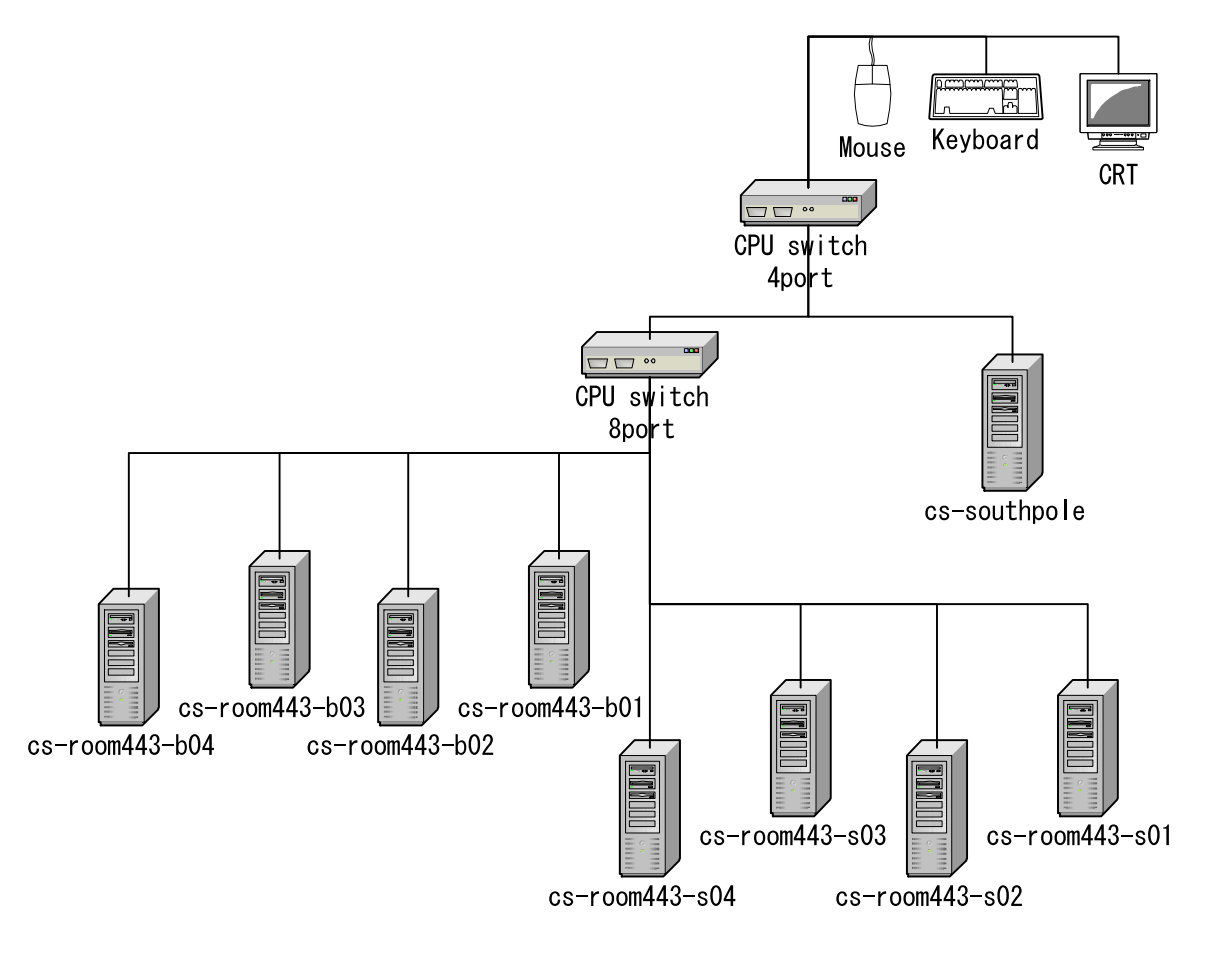

図 2: CPU Switch の配置

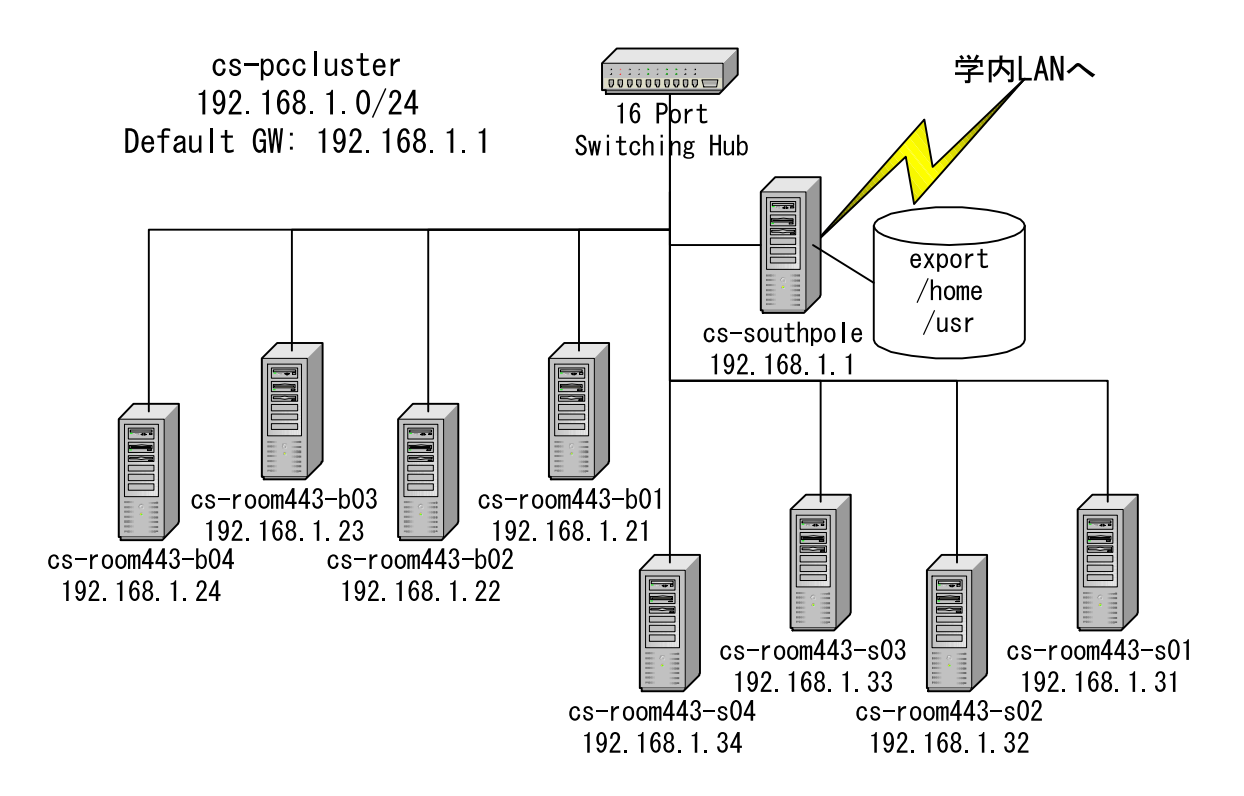

図 3: Ethernet と IP ネットワーク

#

127.0.0.1 localhost # 192.168.1.21 cs-room443-s01 192.168.1.22 cs-room443-s02 192.168.1.23 cs-room443-s03 192.168.1.24 cs-room443-s04 # 192.168.1.31 cs-room443-b01 192.168.1.32 cs-room443-b02 192.168.1.33 cs-room443-b03 192.168.1.34 cs-room443-b04 # xxx.xx.xx out-cs-southpole 192.168.1.1 cs-southpole 192.168.1.11 cs-room443-01 192.168.1.12 cs-room443-02 cs-room443-03 192.168.1.13 192.168.1.14 cs-room443-04 192.168.1.15 cs-room443-05

この時点で,全てのマシンに Vine がインストールされ,この図 2,3 通りに配線され, TCP/IP

環境が構築されているとする。インストール時には,各マシンにおけるローカルな root のパスワードと,ローカルユーザ(仮に "user01"としておく)を登録しておくこと。 最後に,全てのマシンに telnet 出来ることを確認する。

[user01@cs-southpole user01]\$ telnet cs-room443-s01
Trying 192.168.1.21...
Connected to cs-room443-s01.
Escape character is '^]'.

Vine Linux 2.6 (La Fleur de Bouard)
Kernel 2.4.19-0vl11 on an i686
login: user01
Password:
Last login: Sat Feb 22 14:33:43 from 192.168.1.1
[user01@cs-room443-s01 user01]\$ su
Password:
[root@cs-room443-s01 user01]# exit
exit
[user01@cs-room443-s01 user01]\$ logout
[user01@cs-southpole user01]

全てのクライアントマシンの/etc/hosts には, NIS/NFS サーバとなる cs-southpole のエントリ をあらかじめ追加しておく。

192.168.1.1 cs-southpole

### 2.2 ソフトウェアのインストール1

Netlib[5] から LAPACK(lapack.tgz) をダウンロードし解凍。

[user01@cs-www pool]\$ tar zxvf lapack.tgz LAPACK/ LAPACK/SRC/

LAPACK/Makefile LAPACK/README LAPACK/latape LAPACK/make.inc LAPACK/BLAS/ LAPACK/BLAS/SRC/

LAPACK/BLAS/TESTING/

LAPACK/INSTALL/ LAPACK/INSTALL/Makefile LAPACK/INSTALL/make.inc.ALPHA LAPACK/INSTALL/make.inc.HPPA LAPACK/INSTALL/make.inc.IRIX64 LAPACK/INSTALL/make.inc.O2K LAPACK/INSTALL/make.inc.RS6K LAPACK/INSTALL/make.inc.SG15 LAPACK/INSTALL/make.inc.SUN4 LAPACK/INSTALL/make.inc.SUN4S0L2 LAPACK/INSTALL/make.inc.pghpf

LAPACK/TESTING/ LAPACK/TESTING/EIG/ LAPACK/TESTING/LIN/ LAPACK/TESTING/MATGEN/ LAPACK/TIMING/ LAPACK/TIMING/EIG/

```
[user01@cs-www pool]$ cd LAPACK
[user01@cs-www LAPACK]$ ls
BLAS INSTALL Makefile README SRC TESTING TIMING latape make.inc
[user01@cs-www LAPACK]$ 1s INSTALL
Makefile
              lawn81.tex
                               make.inc.RS6K
                                                  second.f.RS6K
dlamch.f
              lsame.f
                               make.inc.SGI5
                                                  secondtst.f
dlamchtst.f
              lsametst.f
                               make.inc.SUN4
                                                  slamch.f
                               make.inc.SUN4SOL2 slamchtst.f
dsecnd.f
              make.inc.ALPHA
dsecnd.f.RS6K make.inc.HPPA
                               make.inc.pghpf
                                                  tstiee.f
dsecndtst.f
              make.inc.IRIX64 org2.ps
lawn81.pdf
              make.inc.LINUX
                               psfig.tex
lawn81.ps
              make.inc.02K
                               second.f
[user01@cs-www LAPACK]$ cp INSTALL/make.inc.LINUX ./make.inc
```

まず, BLAS のコンパイル。

```
[user01@cs-www LAPACK]$ cd BLAS/SRC
[user01@cs-www SRC]$ ls
Makefile chpr.f
                  daxpy.f
                           dsymv.f
                                     izamax.f
                                              sspr.f
                                                       zaxpy.f
                                                                zhpr.f
caxpy.f
         chpr2.f
                  dcabs1.f dsyr.f
                                     lsame.f
                                              sspr2.f
                                                       zcopy.f
                                                                zhpr2.f
                           dsyr2.f
ccopy.f
         crotg.f
                  dcopy.f
                                     sasum.f
                                              sswap.f
                                                       zdotc.f
                                                                zrotg.f
cdotc.f cscal.f
                  ddot.f
                           dsyr2k.f saxpy.f
                                              ssymm.f
                                                       zdotu.f
                                                                zscal.f
cdotu.f
        csscal.f dgbmv.f
                           dsyrk.f
                                     scasum.f ssymv.f
                                                       zdscal.f zswap.f
                           dtbmv.f
cgbmv.f cswap.f
                  dgemm.f
                                     scnrm2.f ssyr.f
                                                       zgbmv.f
                                                                zsymm.f
cgemm.f
         csymm.f
                  dgemv.f
                           dtbsv.f
                                              ssyr2.f
                                                       zgemm.f
                                                                zsyr2k.f
                                     scopy.f
cgemv.f
         csyr2k.f dger.f
                           dtpmv.f
                                     sdot.f
                                              ssyr2k.f zgemv.f
                                                                zsyrk.f
```

```
cgerc.f
         csyrk.f
                   dnrm2.f
                             dtpsv.f
                                       sgbmv.f
                                                ssyrk.f
                                                          zgerc.f
                                                                    ztbmv.f
cgeru.f
         ctbmv.f
                   drot.f
                             dtrmm.f
                                       sgemm.f
                                                stbmv.f
                                                          zgeru.f
                                                                    ztbsv.f
chbmv.f
         ctbsv.f
                   drotg.f
                             dtrmv.f
                                                stbsv.f
                                                          zhbmv.f
                                                                    ztpmv.f
                                       sgemv.f
chemm.f
         ctpmv.f
                  dsbmv.f
                             dtrsm.f
                                       sger.f
                                                stpmv.f
                                                          zhemm.f
                                                                    ztpsv.f
chemv.f
         ctpsv.f
                   dscal.f
                             dtrsv.f
                                       snrm2.f
                                                stpsv.f
                                                          zhemv.f
                                                                    ztrmm.f
cher.f
                  dspmv.f
                            dzasum.f srot.f
                                                strmm.f
                                                          zher.f
                                                                    ztrmv.f
         ctrmm.f
                             dznrm2.f srotg.f
cher2.f
         ctrmv.f
                  dspr.f
                                                strmv.f zher2.f
                                                                    ztrsm.f
cher2k.f ctrsm.f
                   dspr2.f
                             icamax.f ssbmv.f
                                                          zher2k.f ztrsv.f
                                                strsm.f
cherk.f
         ctrsv.f
                   dswap.f
                             idamax.f sscal.f
                                                strsv.f
                                                          zherk.f
chpmv.f
                   dsymm.f
                             isamax.f sspmv.f
                                                xerbla.f zhpmv.f
         dasum.f
[user01@cs-www SRC]$ make
g77 -funroll-all-loops -fno-f2c -O3 -c isamax.f
(略)
g77 -funroll-all-loops -fno-f2c -O3 -c cher2k.f
ar cr ../../blas_LINUX.a scasum.o scnrm2.o icamax.o caxpy.o ccopy.o cdotc.o cdot
u.o csscal.o crotg.o cscal.o cswap.o isamax.o sasum.o saxpy.o scopy.o snrm2.o ss
cal.o \
lsame.o xerbla.o cgemv.o cgbmv.o chemv.o chbmv.o chpmv.o ctrmv.o ctbmv.o ctpmv.o
ctrsv.o ctbsv.o ctpsv.o cgerc.o cgeru.o cher.o chpr.o cher2.o chpr2.o cgemm.o c
symm.o csyrk.o csyr2k.o ctrmm.o ctrsm.o chemm.o cherk.o cher2k.o
ranlib ../../blas_LINUX.a
g77 -funroll-all-loops -fno-f2c -O3 -c dcabs1.f
(略)
g77 -funroll-all-loops -fno-f2c -O3 -c zher2k.f
ar cr .././blas_LINUX.a dcabs1.o dzasum.o dznrm2.o izamax.o zaxpy.o zcopy.o zdo
tc.o zdotu.o zdscal.o zrotg.o zscal.o zswap.o idamax.o dasum.o daxpy.o dcopy.o d
nrm2.o dscal.o \
lsame.o xerbla.o zgemv.o zgbmv.o zhemv.o zhbmv.o zhpmv.o ztrmv.o ztbmv.o ztpmv.o
ztrsv.o ztbsv.o ztpsv.o zgerc.o zgeru.o zher.o zher.o zher2.o zhpr2.o zgemm.o z
symm.o zsyrk.o zsyr2k.o ztrmm.o ztrsm.o zhemm.o zherk.o zher2k.o
ranlib ../../blas_LINUX.a
[user01@cs-www SRC]$ cd ../../
 次に LAPACK 本体の構築。
[user01@cs-www LAPACK]$ make
( cd INSTALL; make; ./testlsame; ./testslamch; \
  ./testdlamch; ./testsecond; ./testdsecnd; \
  cp lsame.f ../BLAS/SRC/; cp lsame.f ../SRC; \
  cp slamch.f ../SRC/; cp dlamch.f ../SRC/; \
  cp second.f ../SRC/; cp dsecnd.f ../SRC/ )
```

```
make[1]: 入ります ディレクトリ '/home/user01/pool/LAPACK/INSTALL'
```

```
g77 -funroll-all-loops -fno-f2c -O3 -c lsame.f
```

```
(略)
```

```
g77 -o testieee tstiee.o
make[1]: 出ます ディレクトリ '/home/user01/pool/LAPACK/INSTALL'
  ASCII character set
  Tests completed
  Epsilon
                                 5.96046448E-08
                             =
  Safe minimum
                                 1.17549435E-38
                             =
                                 2.
  Base
                             =
                                 1.1920929E-07
  Precision
                             =
  Number of digits in mantissa =
                                 24.
  Rounding mode
                                 1.
                             =
  Minimum exponent
                             = -125.
  Underflow threshold
                             =
                                1.17549435E-38
 Largest exponent
                                128.
                             =
  Overflow threshold
                             = 3.40282347E+38
  Reciprocal of safe minimum
                             = 8.50705917E+37
                             = 1.11022302E-16
  Epsilon
  Safe minimum
                             = 2.22507386E-308
  Base
                             =
                                 2.
  Precision
                             =
                                2.22044605E-16
 Number of digits in mantissa =
                                 53.
  Rounding mode
                                 1.
                             =
  Minimum exponent
                             = -1021.
  Underflow threshold
                             = 2.22507386E-308
 Largest exponent
                             = 1024.
 Overflow threshold
                            = 1.79769313E+308
 Reciprocal of safe minimum = 4.49423284E+307
 Time for 1,000,000 SAXPY ops = 0.00
                                          seconds
 *** Error: Time for operations was zero
Including SECOND, time
                             = 0.100E-01 seconds
Average time for SECOND
                             = 0.200E-02 milliseconds
Time for 1,000,000 DAXPY ops = 0.100E-01 seconds
DAXPY performance rate
                                100.
                                          mflops
                             =
Including DSECND, time
                             = 0.100E-01 seconds
Average time for DSECND
                             = 0.00
                                          milliseconds
Equivalent floating point ops = 0.00
                                          ops
( cd SRC; make )
make[1]: 入ります ディレクトリ '/home/user01/pool/LAPACK/SRC'
g77 -funroll-all-loops -fno-f2c -O3 -c sgbbrd.f
(略)
[user01@cs-www LAPACK]$
 blas_LINUX.a, lapack_LINUX.a, tmglib_LINUX.a ができあがっていれば完成。
```

[user01@cs-www LAPACK]\$ ls

BLASMakefileSRCTIMINGlapack\_LINUX.amake.incINSTALLREADMETESTINGblas\_LINUX.alatapetmglib\_LINUX.a

#### 2.3 rsh の有効化

/etc/inetd.conf を編集し, rsh を有効にしておく。

shell stream tcp nowait root /usr/sbin/tcpd in.rshd

inetd の再起動

[root@cs-room443-03 /etc]# /sbin/service inet restart
Stopping INET services:
[ OK ]
Starting INET services:
[ OK ]
[root@cs-room443-03 /etc]#

#### 2.4 NFSの設定

親の/etc/exports を次のように変更する。

/home 192.168.1.\*(rw) /usr 192.168.1.\*(rw)

変更したら,/usr/sbin/exportfs しておく。

[root@cs-southpole user01]# /usr/sbin/exportfs
/home 192.168.1.\*
/usr 192.168.1.\*

子の nfs サービスも on にしておく

| [root@cs-room44                                   | 3-01 use  | r01]# /s | bin/chkc | onfig    | list     |       |       |  |  |
|---------------------------------------------------|-----------|----------|----------|----------|----------|-------|-------|--|--|
| nfs                                               | 0:off     | 1:off    | 2:off    | 3:off    | 4:off    | 5:off | 6:off |  |  |
| nfslock                                           | 0:off     | 1:off    | 2:off    | 3:off    | 4:off    | 5:off | 6:off |  |  |
| [root@cs-room44                                   | 3-01 use: | r01]# /s | bin/chkc | onfig nf | slock on | L     |       |  |  |
| [root@cs-room44                                   | 3-01 use: | r01]# /s | bin/chkc | onfig nf | s on     |       |       |  |  |
| [root@cs-room443-01 user01]\$ /sbin/chkconfiglist |           |          |          |          |          |       |       |  |  |
| nfs                                               | 0:off     | 1:off    | 2:off    | 3:on     | 4:on     | 5:on  | 6:off |  |  |
| nfslock                                           | 0:off     | 1:off    | 2:off    | 3:on     | 4:on     | 5:on  | 6:off |  |  |

子の/etc/fstab に以下の行を追加。

| cs-southpole:/home | /home | nfs | defaults | 0 | 0 |
|--------------------|-------|-----|----------|---|---|
| cs-southpole:/usr  | /usr  | nfs | defaults | 0 | 0 |

が,これではマウントできなかった時が悲惨である。現在は,JF文書を参考にして以下のように変更した。

[user01@cs-room443-s01 user01]\$ cat /etc/fstab
# append for cs-pccluster
cs-southpole:/home /home nfs rw,hard,intr 0 0
cs-southpole:/usr /usr nfs rw,hard,intr 0 0

## 2.5 NIS の設定

portmap, ypserv, ypbind, yppasswdd daemon を有効にする。

| [user01@cs-sou | thpole us | ser01]# / | /sbin/chl | kconfig  | list      |       |       |
|----------------|-----------|-----------|-----------|----------|-----------|-------|-------|
| ypbind         | 0:off     | 1:off     | 2:off     | 3:off    | 4:off     | 5:off | 6:off |
| yppasswdd      | 0:off     | 1:off     | 2:off     | 3:off    | 4:off     | 5:off | 6:off |
| ypserv         | 0:off     | 1:off     | 2:off     | 3:off    | 4:off     | 5:off | 6:off |
| [root@cs-south | pole user | :01]# /sł | oin/chkc  | onfig yp | serv on   |       |       |
| [root@cs-south | pole user | :01]# /sł | oin/chkc  | onfig yp | bind on   |       |       |
| [root@cs-south | pole user | :01]# /sł | oin/chkc  | onfig yp | passwdd ( | on    |       |
| [root@cs-south | pole user | :01]# /sł | oin/chkc  | onfig po | rtmap on  |       |       |
| [root@cs-south | pole user | :01]# /sł | oin/chkc  | onfig    | list      |       |       |
| portmap        | 0:off     | 1:off     | 2:off     | 3:on     | 4:on      | 5:on  | 6:off |
| ypbind         | 0:off     | 1:off     | 2:off     | 3:on     | 4:on      | 5:on  | 6:off |
| yppasswdd      | 0:off     | 1:off     | 2:off     | 3:on     | 4:on      | 5:on  | 6:off |
| ypserv         | 0:off     | 1:off     | 2:off     | 3:on     | 4:on      | 5:on  | 6:off |

/var/yp/securenets の設定を行い, Private Address(192.168.1.0/24) の subnet 内のマシンにの み, NIS Client 権限を持たせる。

```
# Always allow access for localhost
255.0.0.0 127.0.0.0
```

| #  | This   | line  | gives | access | to  | everybody. | PLEASE | ADJUST! |
|----|--------|-------|-------|--------|-----|------------|--------|---------|
| #( | 0.0.0  | .0    |       | (      | 0.0 | .0.0       |        |         |
| 25 | 55.258 | 5.255 | .0    |        | 192 | .168.1.0   |        |         |

/etc/yp.conf に以下の行を追加。

domain cs-pccluster server cs-southpole

/etc/sysconfig/network に以下の行を追加。NIS ドメインは "cs-pccluster"とする。

NISDOMAIN="cs-pccluster"

NIS ドメインの確認手順は以下の通り。

```
[root@cs-southpole yp]# domainname
(none)
[root@cs-southpole yp]# domainname cs-pccluster
[root@cs-southpole yp]# domainname
cs-pccluster
```

以上の手順が完了したら,/var/yp に移動して make する。

[root@cs-southpole yp]# make gmake[1]: 入ります ディレクトリ '/var/yp/cs-pccluster' Updating passwd.byname... Updating passwd.byuid... Updating group.byname... Updating group.bygid... Updating hosts.byname... Updating hosts.byaddr... Updating rpc.byname... Updating rpc.bynumber... Updating services.byname... Updating services.byservicename... Updating netid.byname... Updating protocols.bynumber... Updating protocols.byname... Updating mail.aliases... gmake[1]: 出ます ディレクトリ '/var/yp/cs-pccluster' [root@cs-southpole yp]#

その後, ypserv(NIS Server)と ypbind(NIS Client)を再起動。cs-southpole は NIS Server でも あり, NIS Client でもある。

| [root@cs-southpole yp]# /sbin/service ypserv restart            |   |    |   |  |  |  |
|-----------------------------------------------------------------|---|----|---|--|--|--|
| Stopping YP server services:                                    | Γ | OK | ] |  |  |  |
| Starting YP server services:                                    | Γ | OK | ] |  |  |  |
| <pre>[root@cs-southpole yp]# /sbin/service ypbind restart</pre> |   |    |   |  |  |  |
| Shutting down NIS services:                                     |   |    |   |  |  |  |
| Binding to the NIS domain                                       | Γ | OK | ] |  |  |  |
| Listening for an NIS domain server: cs-southpole                |   |    |   |  |  |  |

ypcat コマンドで,NISの動作状況を確認する。

[root@cs-southpole yp]# ypcat passwd user01:\$1\$h797QvRf\$glek2ChLDqWXmr6G8v/A31:500:500:Tomonori Kouya:/home/user01:/bin/bash [user01@cs-southpole user01]\$ ypcat hosts 133.88.121.78 out-cs-southpole 127.0.0.1 localhost 192.168.1.1 cs-southpole 192.168.1.15 cs-room443-05 192.168.1.14 cs-room443-04 192.168.1.13 cs-room443-03 192.168.1.12 cs-room443-02 192.168.1.11 cs-room443-01 これらが全て reboot 後も有効になっているかどうかを確認する。

```
[user01@cs-southpole user01]$ domainname
cs-pccluster
[user01@cs-southpole user01]$ ypcat passwd
user01:$1$h797QvRf$glek2ChLDqWXmr6G8v/A31:500:500:Tomonori Kouya:/home/user01:/bin/bash
[user01@cs-southpole user01]$ ypcat hosts
133.88.121.78 out-cs-southpole
127.0.0.1 localhost
192.168.1.1 cs-southpole
192.168.1.15 cs-room443-05
192.168.1.14 cs-room443-04
192.168.1.13 cs-room443-03
192.168.1.12 cs-room443-02
```

192.168.1.11 cs-room443-01

子マシンについては portmapper と ypbind と yppasswdd のみを有効化する。この手順は略す。

#### 2.6 rsh の有効化

親および子全てに/etc/hosts.equivを作成して

cs-southpole user01 cs-room443-01 user01 cs-room443-02 user01 cs-room443-03 user01 cs-room443-04 user01 cs-room443-05 user01

とするか/home/user01/.rhosts を作成して上記の内容にするか。/home を NFS マウントする必要 があるので,後者の方が better。新たにユーザを追加する際には,このファイルを新規ユーザ作成 時にホームディレクトリにコピーしておけばよい。

#### 2.7 残りの子の設定

以上が、親と子との間で確認できれば、後は他の子を設定すればよい。順番は以下の通り。

- 1. 子マシンに telnet して,以下のサービスを on にする
  - (a) portmap
  - (b) nfs
  - (c) nfslock(不要かな?)
  - (d) ypbind
  - (e) yppasswd(**不要かな?**)

- 2. /etc/inetd.conf を編集し, rsh を有効にする
- 3. /etc/yp.conf を設定

domain cs-pccluster server cs-southpole

4. /etc/sysconfig/network に次の行を追加

NISDOMAIN=cs-pccluster

5. /etc/fstab に次の行を追加

| cs-southpole:/home | /home | nfs | defaults | 0 | 0 |
|--------------------|-------|-----|----------|---|---|
| cs-southpole:/usr  | /usr  | nfs | defaults | 0 | 0 |

- 6. reboot して再立ち上げ
- 7. もう一度ログインして以下の確認作業を行う

```
[user01@cs-room443-02 user01]$ domainname
cs-pccluster
[user01@cs-room443-02 user01]$ ypcat hosts
133.88.121.78 out-cs-southpole
127.0.0.1 localhost
192.168.1.1
             cs-southpole
192.168.1.15 cs-room443-05
192.168.1.14 cs-room443-04
192.168.1.13 cs-room443-03
192.168.1.12 cs-room443-02
192.168.1.11 cs-room443-01
[user01@cs-room443-02 user01]$ ypcat passwd
user01:$1$h797QvRf$glek2ChLDqWXmr6G8v/A31:500:500:Tomonori Kouya:/home/user01:/bin/bash
[user01@cs-room443-02 user01]$ rsh cs-southpole ls
Xrootenv.0
pool
rhosts
rpm
[user01@cs-room443-02 user01]$ rsh cs-southpole cat /etc/sysconfig/network
NETWORKING=yes
HOSTNAME=cs-southpole
GATEWAY=133.88.120.11
NISDOMAIN=cs-pccluster
[user01@cs-room443-02 user01]$
```

#### 2.8 MPICH, ScaLAPACK のインストール

まず, MPICH[4] をダウンロードし, /usr/local にインストールする。

```
[user01@cs-southpole pool]$ tar zxvf mpich-1.2.5-1a.tar.gz
mpich-1.2.5/
mpich-1.2.5/bin/
mpich-1.2.5/bin/tarch
mpich-1.2.5/bin/tdevice
mpich-1.2.5/www/
mpich-1.2.5/www/www1/
mpich-1.2.5/www/www1/mpirun.html
(略)
mpich-1.2.5/www.index
[user01@cs-southpole pool]$ cd mpich-1.2.5
[user01@cs-southpole pool]$ ./configure --prefix=/usr/local
[user01@cs-southpole pool]$ make
[user01@cs-southpole pool]$ su
[user01@cs-southpole pool]$ make install
$
```

この時点で rsh が有効になっていれば, ch\_p4 アーキテクチャが使用可能となっている。 最後に, cs-pccluster で使用するマシンリストを/usr/local/share/machines.LINUX に追加する。 SMP マシンが混じっているようなら CPU 数も記入する。ここでは全て 1CPU マシンなので略し てある。

```
# Change this file to contain the machines that you want to use
# to run MPI jobs on. The format is one host name per line, with either
    hostname
#
# or
#
    hostname:n
# where n is the number of processors in an SMP. The hostname should
# be the same as the result from the command "hostname"
cs-southpole
cs-room443-b01
cs-room443-b02
cs-room443-b03
cs-room443-b04
cs-room443-s01
cs-room443-s02
cs-room443-s03
cs-room443-s04
cs-room443-01
cs-room443-02
cs-room443-03
```

```
cs-room443-04
cs-room443-05
```

#### インストールが終わったら,テストプログラムをコンパイルしてチェックしてみる。

```
[user01@cs-southpole mpich-1.2.5]$ cd examples
[user01@cs-southpole examples]$ ls
Makefile Makefile.in README basic/ io@ nt/ perftest/ test/
[user01@cs-southpole examples]$ cd basic
[user01@cs-southpole basic]$ ls
            README cpilog.c hello++.cc* pcp.c
Makefile
                                                      prm.c
                                                                systest.c
Makefile.in cpi.c
                   fpi.f
                             iotest.c pi3f90.f90 srtest.c unsafe.c
[user01@cs-southpole basic]$ make
/home/user01/pool/mpich-1.2.5/bin/mpicc -c cpi.c
(略)
[user01@cs-southpole basic]$
[user01@cs-southpole examples]$
```

#### 数値積分のサンプルプログラムを並列実行してみる。

[user01@cs-southpole basic]\$ mpirun -np 1 ./cpi Process 0 of 1 on cs-southpole pi is approximately 3.1415926544231341, Error is 0.000000008333410 wall clock time = 0.000976 [user01@cs-southpole basic]\$ mpirun -np 2 ./cpi Process 0 of 2 on cs-southpole pi is approximately 3.1415926544231318, Error is 0.000000008333387 wall clock time = 0.003419Process 1 of 2 on cs-room443-b01 [user01@cs-southpole basic]\$ mpirun -np 4 ./cpi Process 0 of 4 on cs-southpole pi is approximately 3.1415926544231239, Error is 0.000000008333307 wall clock time = 0.075359Process 1 of 4 on cs-room443-b01 Process 2 of 4 on cs-room443-b02 Process 3 of 4 on cs-room443-b03 [user01@cs-southpole basic]\$ mpirun -np 8 ./cpi Process 0 of 8 on cs-southpole pi is approximately 3.1415926544231247, Error is 0.000000008333316 wall clock time = 0.316260Process 4 of 8 on cs-room443-b04 Process 2 of 8 on cs-room443-b02 Process 6 of 8 on cs-room443-s02 Process 1 of 8 on cs-room443-b01 Process 3 of 8 on cs-room443-b03

```
Process 5 of 8 on cs-room443-s01

Process 7 of 8 on cs-room443-s03

[user01@cs-southpole basic]$ mpirun -np 9 ./cpi

Process 0 of 9 on cs-southpole

pi is approximately 3.1415926544231256, Error is 0.000000008333325

wall clock time = 0.237792

Process 4 of 9 on cs-room443-b04

Process 2 of 9 on cs-room443-b02

Process 1 of 9 on cs-room443-b01

Process 5 of 9 on cs-room443-s01

Process 3 of 9 on cs-room443-b03

Process 6 of 9 on cs-room443-s02

Process 8 of 9 on cs-room443-s04

Process 7 of 9 on cs-room443-s03

[user01@cs-southpole basic]$
```

ここでちょっと不具合が出た。Ethernet が2枚刺さっている cs-southople マシンで実行すると

```
[user01@cs-southpole basic]$ mpirun -np 6 ./cpi
Process 0 of 6 on out-cs-southpole
pi is approximately 3.1415926544231239, Error is 0.000000008333307
wall clock time = 0.001517
Process 1 of 6 on out-cs-southpole
Process 3 of 6 on cs-room443-02
Process 5 of 6 on cs-room443-04
Process 2 of 6 on cs-room443-01
Process 4 of 6 on cs-room443-03
[user01@cs-southpole basic]$
```

というように,1マシンで2 process 走ってしまう。1 枚刺しのマシンだと

```
[user01@cs-room443-05 basic]$ mpirun -np 6 ./cpi
Process 0 of 6 on cs-room443-05
pi is approximately 3.1415926544231239, Error is 0.000000008333307
wall clock time = 0.001874
Process 1 of 6 on out-cs-southpole
Process 2 of 6 on cs-room443-01
Process 3 of 6 on cs-room443-02
Process 5 of 6 on cs-room443-04
Process 4 of 6 on cs-room443-03
[user01@cs-room443-05 basic]$
```

```
となって,正常に動作する。どうやら、NIS で共有しているホストファイル hosts にリストアッ
プされているとダメらしい。よって,cs-southopleの/etc/hostsからout-cs-southpoleのエントリ
(学内 LAN への接続口)を削除すると
```

```
[user01@cs-southpole mpipc]$ mpirun -np 14 ./a.out
Process 0 of 14 on cs-southpole
pi is approximately 3.1415926544231270, Error is 0.000000008333338
wall clock time = 0.274901
Process 4 of 14 on cs-room443-b04
Process 1 of 14 on cs-room443-b01
Process 5 of 14 on cs-room443-s01
Process 3 of 14 on cs-room443-b03
Process 2 of 14 on cs-room443-b02
Process 6 of 14 on cs-room443-s02
Process 8 of 14 on cs-room443-s04
Process 7 of 14 on cs-room443-s03
Process 9 of 14 on cs-room443-01
Process 10 of 14 on cs-room443-02
Process 11 of 14 on cs-room443-03
Process 13 of 14 on cs-room443-05
Process 12 of 14 on cs-room443-04
[user01@cs-southpole mpipc]$
となって, cs-southpole でも1プロセスのみ動作するようになった。
  この後, MPIBLACS と ScaLAPACK のインストールを行う。大体は BLAS と LAPACK のイ
ンストール手順と同じである。
```

- 1. mpiblacs.tgz を解凍し, BLACS/ディレクトリを生成する
- 2. パッチがあれば必要に応じてあてる
- 3. BLACS/BMAKES/Bmake.MPI-LINUX を BLACS/Bmake.inc に上書きコピー
- 4. make する
- 5. make 後, BLACS/LIB/ディレクトリが

```
[user01@cs-southpole BLACS]$ ls LIB
LIB.log blacsF77init_MPI-LINUX-0.a
blacsCinit_MPI-LINUX-0.a blacs_MPI-LINUX-0.a
[user01@cs-southpole BLACS]$
```

## となっていれば O.K.

- 6. BLACS/LIB/のライブラリを/usr/local/lib ヘコピー
- 7. scalapack.tgz を解凍し, SCALAPACK/ディレクトリを生成する
- 8. SCALAPACK/INSTALL/SLmake.LINUX を適宜編集して, SCALAPACK/SLmake.inc へ 上書き
- 9. make する

10. libscalapack.a が生成されていれば O.K.

```
参考までに,使用した SLmake.inc を以下に示す。
```

```
[user01@cs-southpole SCALAPACK]$ cat SLmake.inc
#
 Program:
                ScaLAPACK
#
#
# Module:
                SLmake.inc
#
                Top-level Definitions
# Purpose:
#
# Creation date: February 15, 2000
#
# Modified:
#
 Send bug reports, comments or suggestions to scalapack@cs.utk.edu
#
#
#
SHELL
           = /bin/sh
#
# The complete path to the top level of ScaLAPACK directory, usually
# $(HOME)/SCALAPACK
#
            = $(HOME)/SCALAPACK
#home
home
           = $(HOME)/pool/SCALAPACK
#
# The platform identifier to suffix to the end of library names
#
PLAT
           = LINUX
#
# BLACS setup. All version need the debug level (0 or 1),
# and the directory where the BLACS libraries are
±
BLACSDBGLVL = 0
#BLACSdir
           = $(HOME)/BLACS/LIB
BLACSdir
        = /usr/local/lib
#
# MPI setup; tailor to your system if using MPIBLACS
# Will need to comment out these 6 lines if using PVM
#
USEMPI
          = -DUsingMpiBlacs
```

```
= /usr/lib/mpi/build/LINUX/ch_p4/lib/libmpich.a
#SMPLIB
SMPLIB
           = /usr/local/lib/libmpich.a
BLACSFINIT = $(BLACSdir)/blacsF77init_MPI-$(PLAT)-$(BLACSDBGLVL).a
BLACSCINIT = $(BLACSdir)/blacsCinit_MPI-$(PLAT)-$(BLACSDBGLVL).a
BLACSLIB = $(BLACSdir)/blacs_MPI-$(PLAT)-$(BLACSDBGLVL).a
TESTINGdir = $(home)/TESTING
#
# PVMBLACS setup, uncomment next 6 lines if using PVM
#
#USEMPI
              =
#SMPLIB
            = $(PVM_ROOT)/lib/$(PLAT)/libpvm3.a
#BLACSFINIT =
#BLACSCINIT =
#BLACSLIB = $(BLACSdir)/blacs_PVM-$(PLAT)-$(BLACSDBGLVL).a
#TESTINGdir = $(HOME)/pvm3/bin/$(PLAT)
CBLACSLIB = $(BLACSCINIT) $(BLACSLIB) $(BLACSCINIT)
           = $(BLACSFINIT) $(BLACSLIB) $(BLACSFINIT)
FBLACSLIB
#
# The directories to find the various pieces of ScaLapack
#
PBLASdir = $(home)/PBLAS
SRCdir
            = (home)/SRC
TESTdir
           = $(home)/TESTING
PBLASTSTdir = $(TESTINGdir)
          = (home)/TOOLS
TOOLSdir
REDISTdir
           = $(home)/REDIST
REDISTTSTdir = $(TESTINGdir)
#
# The fortran and C compilers, loaders, and their flags
#
             = mpif77
F77
CC
             = mpicc
NOOPT
            = -funroll-all-loops -03 $(NOOPT)
F77FLAGS
DRVOPTS
            = $(F77FLAGS)
CCFLAGS
            = -04
SRCFLAG
F77LOADER
            = $(F77)
CCLOADER = $(CC)
F77LOADFLAGS =
```

```
CCLOADFLAGS =
#
# C preprocessor defs for compilation
# (-DNoChange, -DAdd_, -DUpCase, or -Df77IsF2C)
#
CDEFS
             = -Df77IsF2C -DN0_IEEE $(USEMPI)
#
# The archiver and the flag(s) to use when building archive (library)
# Also the ranlib routine. If your system has no ranlib, set RANLIB = echo
#
ARCH
             = ar
ARCHFLAGS
             = cr
RANLIB
             = ranlib
#
# The name of the libraries to be created/linked to
#
SCALAPACKLIB = $(home)/libscalapack.a
             = /usr/lib/libblas.a
#BLASLIB
BLASLIB
             = /usr/local/lib/blas_LINUX.a
#
PBLIBS
             = $(SCALAPACKLIB) $(FBLACSLIB) $(BLASLIB) $(SMPLIB)
             = $(SCALAPACKLIB) $(CBLACSLIB) $(SMPLIB)
PRLIBS
RLIBS
             = $(SCALAPACKLIB) $(FBLACSLIB) $(CBLACSLIB) $(BLASLIB) $(SMPLIB)
LIBS
             = $(PBLIBS)
```

# 3 ScaLAPACKのベンチマークテスト

以上の環境で, ScaLAPACKのテストプログラムが正常に動作することを確認する。

```
[user01@cs-room443-05 TESTING]$ mpirun -np 6 xclu
ScaLAPACK Ax=b by LU factorization.
'MPI Machine'
```

```
Tests of the parallel complex single precision LU factorization and solve.

The following scaled residual checks will be computed:

Solve residual = ||Ax - b|| / (||x|| * ||A|| * eps * N)

Factorization residual = ||A - LU|| / (||A|| * eps * N)

The matrix A is randomly generated for each test.
```

```
An explanation of the input/output parameters follows:
TIME : Indicates whether WALL or CPU time was used.
M : The number of rows in the matrix A.
N : The number of columns in the matrix A.
```

| NB       | : | The size of the square blocks the matrix A is split into.                          |
|----------|---|------------------------------------------------------------------------------------|
| NRHS     | : | The total number of RHS to solve for.                                              |
| NBRHS    | : | The number of RHS to be put on a column of processes before going                  |
|          |   | on to the next column of processes.                                                |
| Р        | : | The number of process rows.                                                        |
| Q        | : | The number of process columns.                                                     |
| THRESH   | : | If a residual value is less than THRESH, CHECK is flagged as $\ensuremath{PASSED}$ |
| LU time  | : | Time in seconds to factor the matrix                                               |
| Sol Time | : | Time in seconds to solve the system.                                               |
| MFLOPS   | : | Rate of execution for factor and solve.                                            |

The following parameter values will be used:

| М     | : | 4 | 10 | 17 | 13 |
|-------|---|---|----|----|----|
| Ν     | : | 4 | 12 | 13 | 13 |
| NB    | : | 2 | 3  | 4  |    |
| NRHS  | : | 1 | 3  | 9  |    |
| NBRHS | : | 1 | 3  | 5  |    |
| Р     | : | 1 | 2  | 1  | 4  |
| Q     | : | 1 | 2  | 4  | 1  |

Relative machine precision (eps) is taken to be 0.596046E-07 Routines pass computational tests if scaled residual is less than 1.0000

| TIME        | М  | N  | NB 1 | NRHS | NBRHS | Р | Q | LU | Time | Sol | Time | MFLOPS | CHECK  |
|-------------|----|----|------|------|-------|---|---|----|------|-----|------|--------|--------|
|             |    |    |      |      |       |   |   |    |      |     |      |        |        |
| WALL<br>(略) | 4  | 4  | 2    | 1    | 1     | 1 | 1 |    | 0.00 |     | 0.00 | 1.17   | PASSED |
| WALL        | 13 | 13 | 4    | 9    | 5     | 4 | 1 |    | 0.01 |     | 0.00 | 1.81   | PASSED |

Finished 240 tests, with the following results: 240 tests completed and passed residual checks. 0 tests completed and failed residual checks. 0 tests skipped because of illegal input values.

END OF TESTS.

# 4 姫野 Bench による測定結果

Serial 1 CPU(Pentium III Coppermine 1GHz) の場合 [user01@cs-room443-01 himenoBMTxp\_s]\$ g77 himenoBMTxp\_s.f

```
[user01@cs-room443-01 himenoBMTxp_s]$ ./a.out
  mimax= 129 mjmax= 65 mkmax= 65
  imax= 128 jmax= 64 kmax= 64
  Start rehearsal measurement process.
  Measure the performance in 3 times.
   MFLOPS: 63.3372955 time(s): 0.779999971 0.00328862783
 Now, start the actual measurement process.
 The loop will be excuted in 230 times.
 This will take about one minute.
 Wait for a while.
  Loop executed for 230 times
  Gosa : 0.0015757794
  MFLOPS: 63.1156464 time(s): 60.0100021
  Score based on Pentium III 600MHz : 0.76189822
 Serial 1 CPU(Pentium 4 1.7GHz CacheSize 256KB) の場合
[user01@cs-www himenoBMTxp_s]$ ./a.out
  mimax= 129 mjmax= 65 mkmax= 65
  imax= 128 jmax= 64 kmax= 64
  Start rehearsal measurement process.
  Measure the performance in 3 times.
  MFLOPS: 107.39801 time(s): 0.460000038 0.00328862783
 Now, start the actual measurement process.
 The loop will be excuted in 391 times.
 This will take about one minute.
 Wait for a while.
 Loop executed for 391 times
  Gosa : 0.00116495986
 MFLOPS: 106.727486 time(s): 60.329998
  Score based on Pentium III 600MHz : 1.2883569
PAUSE statement executed
To resume execution, type go. Other input will terminate the job.
 Serial 1 CPU(Pentium 4 2.0GHz, CacheSize 512KB) の場合
[user01@cs-minerva-new himenoBMTxp_s]$ ./a.out
  mimax= 129 mjmax= 65 mkmax= 65
  imax= 128 jmax= 64 kmax= 64
  Start rehearsal measurement process.
  Measure the performance in 3 times.
   MFLOPS: 131.059021 time(s): 0.376952976 0.00328862783
 Now, start the actual measurement process.
 The loop will be excuted in 477 times.
 This will take about one minute.
```

```
22
```

Wait for a while. Loop executed for 477 times Gosa : 0.00100518297 MFLOPS: 130.616302 time(s): 60.1386719 Score based on Pentium III 600MHz : 1.57672989

#### MPICH 使用の場合

[user01@cs-room443-01 f77\_xp\_mpi]\$ mpirun -np 1 ./a.out Sequential version array size mimax= 129 mjmax= 65 mkmax= 65 Parallel version array size mimax= 129 mjmax= 65 mkmax= 65 imax= 128 jmax= 64 kmax= 64 I-decomp= 1 J-decomp= 1 K-decomp= 1

Start rehearsal measurement process. Measure the performance in 3 times. MFLOPS: 63.0183226 time(s): 0.783948 0.00328862783 Now, start the actual measurement process. The loop will be excuted in 229 times. This will take about one minute. Wait for a while. Loop executed for 229 times Gosa : 0.00157886976 MFLOPS: 63.0317608 time(s): 59.828606 Score based on Pentium III 600MHz : 0.760885596

[user01@cs-room443-01 f77\_xp\_mpi]\$ mpirun -np 2 ./a.out Sequential version array size mimax= 129 mjmax= 65 mkmax= 65 Parallel version array size mimax= 67 mjmax= 65 mkmax= 65 imax= 65 jmax= 64 kmax= 64 I-decomp= 2 J-decomp= 1 K-decomp= 1

Start rehearsal measurement process. Measure the performance in 3 times. MFLOPS: 115.033222 time(s): 0.429468 0.00330138975 Now, start the actual measurement process. The loop will be excuted in 419 times. This will take about one minute. Wait for a while. Loop executed for 419 times

Gosa : 0.00110981509 MFLOPS: 115.085942 time(s): 59.954887 Score based on Pentium III 600MHz : 1.38925576 [user01@cs-room443-01 f77\_xp\_mpi]\$ mpirun -np 4 ./a.out Sequential version array size mimax= 129 mjmax= 65 mkmax= 65 Parallel version array size mimax= 67 mjmax= 35 mkmax= 65 imax= 65 jmax= 33 kmax= 64 I-decomp= 2 J-decomp= 2 K-decomp= 1 Start rehearsal measurement process. Measure the performance in 3 times. MFLOPS: 227.728016 time(s): 0.216939 0.00329221319 Now, start the actual measurement process. The loop will be excuted in 829 times. This will take about one minute. Wait for a while. Loop executed for 829 times Gosa : 0.000569808995 MFLOPS: 228.889065 time(s): 59.643391 Score based on Pentium III 600MHz : 2.763026 [user01@cs-room443-01 f77\_xp\_mpi]\$ mpirun -np 6 ./a.out Sequential version array size mimax= 129 mjmax= 65 mkmax= 65 Parallel version array size mimax= 46 mjmax= 35 mkmax= 65 imax= 44 jmax= 33 kmax= 64 I-decomp= 3 J-decomp= 2 K-decomp= 1 Start rehearsal measurement process. Measure the performance in 3 times. MFLOPS: 340.602898 time(s): 0.145046 0.00329310773 Now, start the actual measurement process. The loop will be excuted in 1240 times. This will take about one minute. Wait for a while. Loop executed for 1240 times Gosa : 0.000301655731 MFLOPS: 369.818199 time(s): 55.216166 Score based on Pentium III 600MHz : 4.46424675

## 謝辞

本稿を作成するにあたり使用したソフトウェアの開発者の方々全てに対して,感謝の意を表し ます。

# 参考文献

- [1] BLACS, http://www.netlib.org/blacs/
- [2] 姫野ベンチマーク, http://w3cic.riken.go.jp/HPC/HimenoBMT/
- [3] LAPACK, http://www.netlib.org/lapack/
- [4] MPICH, http://www-unix.mcs.anl.gov/mpi/mpich/
- [5] Netlib, http://www.netlib.org/
- [6] Linux NFS-HOWTO, http://www.linux.or.jp/JF/JFdocs/NFS-HOWTO/
- [7] Linux NIS-HOWTO, http://www.linux.or.jp/JF/JFdocs/NIS-HOWTO/
- [8] PC Cluster Consortium, http://www.pccluster.org/
- [9] PHASE Project, http://www.hpcc.jp/
- [10] ScaLAPACK, http://www.netlib.org/scalapack/
- [11] 超並列計算研究会, http://www.is.doshisha.ac.jp/SMPP/
- [12] Vine Linux, http://www.vinelinux.org/